#### REPUBLIK INDONESIA KEMENTERIAN HUKUM DAN HAK ASASI MANUSIA

# SURAT PENCATATAN CIPTAAN

Dalam rangka pelindungan ciptaan di bidang ilmu pengetahuan, seni dan sastra berdasarkan Undang-Undang Nomor 28 Tahun 2014 tentang Hak Cipta, dengan ini menerangkan:

Nomor dan tanggal permohonan

EC00202225564, 17 April 2022

#### Pencipta

Nama

5

Alamat

Kewarganegaraan

**Pemegang Hak Cipta** 

Nama

Alamat

Kewarganegaraan

Jenis Ciptaan

Judul Ciptaan

Tanggal dan tempat diumumkan untuk pertama kali di wilayah Indonesia atau di luar wilayah Indonesia

Jangka waktu pelindungan

Nomor pencatatan

Dr.Eng. Muhammad Agung, ST., MT., Dr.Eng. Jumadi Mabe Parenreng, S.ST., M.Kom. dkk Ū

 $\mathbf{V}$ 

- Jln. A.P. Pettarani, Makassar, SULAWESI SELATAN, 90222
- Indonesia

### UNIVERSITAS NEGERI MAKASSAR

- JIn. A.P. Pettarani, Makassar, SULAWESI SELATAN, 90222
- Indonesia

•

Program Komputer

Aplikasi Layanan Aspirasi Dan Pengaduan ONLINE UNM (LAPORIN)

- 1 Maret 2022, di Makassar
- Berlaku selama 50 (lima puluh) tahun sejak Ciptaan tersebut pertama kali dilakukan Pengumuman.

000341046

adalah benar berdasarkan keterangan yang diberikan oleh Pemohon. Surat Pencatatan Hak Cipta atau produk Hak terkait ini sesuai dengan Pasal 72 Undang-Undang Nomor 28 Tahun 2014 tentang Hak Cipta.

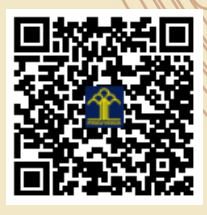

a.n Menteri Hukum dan Hak Asasi Manusia Direktur Jenderal Kekayaan Intelektual u.b. Direktur Hak Cipta dan Desain Industri

Anggoro Dasananto NIP.196412081991031002

Disclaimer:

Dalam hal pemohon memberikan keterangan tidak sesuai dengan surat pernyataan, Menteri berwenang untuk mencabut surat pencatatan permohonan.

#### LAMPIRAN PENCIPTA

| No | Nama                                         | Alamat              |
|----|----------------------------------------------|---------------------|
| 1  | Dr.Eng. Muhammad Agung, ST.,<br>MT.          | JIn. A.P. Pettarani |
| 2  | Dr.Eng. Jumadi Mabe Parenreng, S.ST., M.Kom. | JIn. A.P. Pettarani |
| 3  | Dr.Eng. Abdul Wahid, ST.,<br>M.Kom.          | JIn. A.P. Pettarani |
| 4  | M. Syahid Nur Wahid, S.Pd.                   | JIn. A.P. Pettarani |
| 5  | Muhammad Irfan Nur, A.Md., S.Pd              | JIn. A.P. Pettarani |
| 6  | Muhammad Mahdinul Bahar,<br>S.Kom            | JIn. A.P. Pettarani |

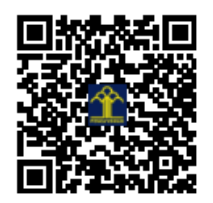

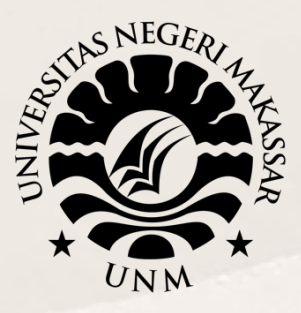

# PANDUAN PENGGUNAAN APLIKASI LAYANAN ASPIRASI DAN PENGADUAN ONLINE UNM LAPORIN

# **UNIVERSITAS NEGERI MAKASSAR**

2022 - 2023

Sekretariat: Menara Pinisi, Kampus UNM Pettarani, Jl. A.P. Pettarani Makassar Sulawesi Selatan

Kampus UNM Gunungsari Gedung Pinisi UNM Makassar Jl. A.P. Pettarani Makassar – Indonesia Website: http// unm.ac.id – Telp. 0411-4091045

# UNIVERSITAS NEGERI MAKASSAR 2022

### Aplikasi Layanan Aspirasi dan Pengaduan UNM

Aplikasi Layanan Aspirasi dan Pengaduan UNM merupakan sistem informasi yang dapat membantu menyampaikan keluhan, pengaduan atau aspirasi masyarakat UNM. Aplikasi Layanan Aspirasi dan Pengaduan UNM ini memiliki dua fitur yakni fitur Pengaduan dan cek Lapor!n.

Fitur Pengaduan dapat digunakan oleh seluruh masyarakat UNM baik itu Mahasiswa, pegawai, dosen maupun masyarakat umum. Di Fitur pengaduan terbagi menjadi beberapa jenis pengaduan mulai dari pengaduan kemahasiswaan yang melaporkan masalah beasiswa, pengaduan Jaringan untuk melaporkan masalah SSO, Pengaduan Akademik yang melaporkan masalah KTM, Cuti Akademik, Wisuda, dll., Pengaduan Dosen yang melaporkan masalah Penelitian, Publikasi Ilmiah, dan Sertifikasi Dosen, sampai dengan pengaduan yang bersifat umum seperti sarana dan prasarana dan kerjasama.

Terakhir Fitur Cek Lapor!n akan menampilkan laporan pengaduan yang telah melalui proses tindak lanjut yang diajukan oleh masyarakat UNM. Dari kedua fitur tersebut terdapat beberapa menu di masing-masing fitur. Berikut adalah penjelasan dan cara penggunaan fitur-fitur tersebut.

### Panduan Aplikasi Layanan Aspirasi dan Pengaduan UNM

#### 1. Laman Aplikasi Layanan Aspirasi dan Pengaduan UNM

Untuk memulai akses ke Aplikasi Pengaduan ini:

a. Bukalah aplikasi Pengaduan melalui *web browser* dengan alamat url sebagai berikut: <u>https://pengaduan.unm.ac.id/</u>

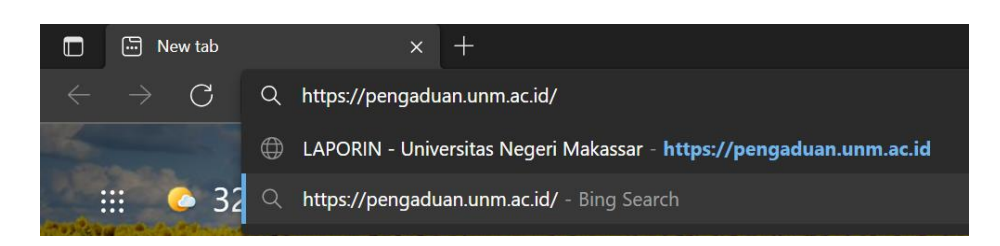

- b. Kemudian tekan *Enter* pada tombol *keyboard* atau klik tombol *Go* pada *browser*.
- c. Akan muncul tampilan halaman depan aplikasi pengaduan.

Maka pada layar akan tampak menu halaman depan / Awal situs pengaduan seperti pada gambar.

| Layanan Aspirasi                                                  | dan Pengaduan Online                                                                                                    | UNM     |
|-------------------------------------------------------------------|----------------------------------------------------------------------------------------------------|---------|
| Sampaikan laporan Anda                                            | langsung kepada Unit Layanan                                                                                                    | Terpadu |
|                                                                   |                                                                                                    |         |
| Compoileon Longrop An                                             | tal                                                                                                    |         |
| Sampaikan Laporan An                                              | ld:<br>                                                                                                    |         |
|                                                                   |                                                                                                    |         |
| Perhatikan Cara Menyampaikan Per                                  | igaduan Yang Baik dan Benar 🛒                                                                                                    |         |
| Perhatikan Cara Menyampaikan Per<br>Mahasiswa                     | gaduan Yang Baik dan Benar 📢                                                                                                    | ŧ       |
| Perhatikan Cara Menyampaikan Per<br>Mahasiswa<br>Nama*            | igaduan Yang Baik dan Benar 📢                                                                                                    | 10      |
| Perhatikan Cara Menyampaikan Per<br>Mahasiswa<br>Nama*<br>Kontak* | Igaduan Yang Baik dan Benar  Image Paik dan Benar Image Paik dan Benar I | ¢       |

## 2. Fitur Pengaduan Aplikasi Layanan Aspirasi dan Pengaduan UNM

Pada halaman depan Aplikasi, pengguna langsung diperlihatkan fitur pengaduan yang ada pada aplikasi.

| Sampaikan Laporan Anda!                                        |                  |  |  |  |  |
|----------------------------------------------------------------|------------------|--|--|--|--|
| Perhatikan Cara Menyampaikan Pengaduan Yang Baik dan Benar 📢 1 |                  |  |  |  |  |
| Kategori* 💠                                                    |                  |  |  |  |  |
| Nama*                                                          | NIDN/NIP/KTP/SIM |  |  |  |  |
| Kontak*                                                        | Email*           |  |  |  |  |
| Jenis pengaduan* 🗢                                             | Sub pengaduan* 🗢 |  |  |  |  |
|                                                                |                  |  |  |  |  |
| Deskripsikan laporan andadengan file pendukung jika ada        |                  |  |  |  |  |
|                                                                |                  |  |  |  |  |
|                                                                |                  |  |  |  |  |
| *Token pengecakan Lapor!n akan di kirim ke email anda          |                  |  |  |  |  |

Untuk memulai menyampaikan pengaduan, Pertama Pilih Kategori pengguna yang ada di formulir, ada 4 kategori yakni Dosen, Pegawai, Mahasiswa, dan Umum.

| Kategori* |
|-----------|
| Kategori* |
| Dosen     |
| Pengawai  |
| Mahasiswa |
| Umum      |

Setelah itu Biodata Pengguna mulai dari Nama, No Kontak yang dapat dihubungi, NIDN untuk Dosen/NIP untuk Pegawai/KTP untuk masyarakat umum/NIM untuk mahasiswa, kemudian masukkan Email aktif.

| Nama*   | NIDN/NIP/KTP/SIM |
|---------|------------------|
| Kontak* | Email*           |

Kemudian pilih jenis pengaduan yang akan diajukan. Contoh memilih Kemahasiswaan

| Jenis pengaduan*                                                           | \$ | Sub pengaduan* 💠 |
|----------------------------------------------------------------------------|----|------------------|
| Jenis pengaduan*<br>Kemahasiswaan<br>Jaringan<br>Akademik<br>Umum<br>Dosen | JL | ng jika ada      |

Dibagian sub pengaduan otomatis akan menampilkan pilihan sesuai dengan jenis pengaduan apa yang dipilih sebelumnya.

| Kemahasiswaan 🗢 |   | Beasiswa 🗢 |
|-----------------|---|------------|
|                 | _ | Beasiswa   |

Kemudian isi deskripsi lamporan dengan melampirkan file pendukung jika ada

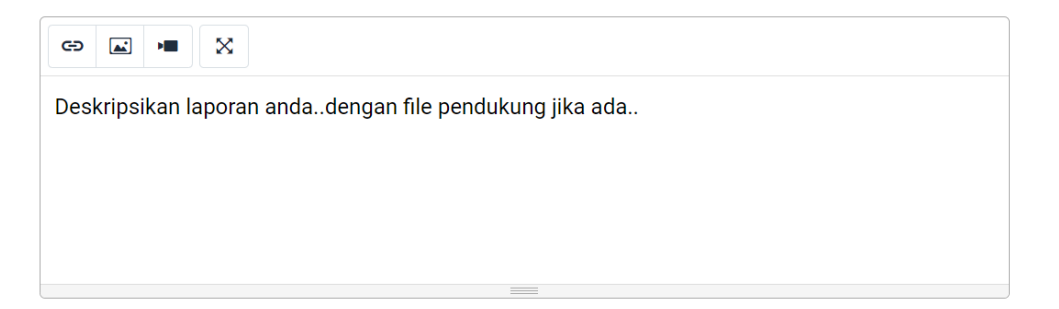

## Setelah mengisi semua formulir pengaduan, Klik tombol Lapor!n

\*Token pengecakan Lapor!n akan di kirim ke email anda

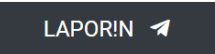

# 3. Fitur Cek Lapor!n Aplikasi Layanan Aspirasi dan Pengaduan UNM